# Microsoft Teams'de Silinmek Üzere Kayıt Edilen Toplantıların Silinmesi Nasıl Engellenir?

Dr. Zafer Akçalı

# Toplantı Bittikten Sonra, Bu kaydın süresi dolacak uyarısı ve <u>buradan</u> yazısı çıkıyor

1.

Yöntem

| ers denemesi 🗇                    | siz adlı kişiden 4 yanıt                                                                                                    |
|-----------------------------------|----------------------------------------------------------------------------------------------------|
| əlaşım-Solunum Sistemi            | $\leftarrow$ Yanitla                                                                                                    |
| ıyu-Sinir Sistemi                 |                                                                                                    |
| ematoloji-Multisistem Hastalıklar | Toplanti baclatiki                                                                                                    |
| Aetabolizma ve Sindirim Sistemi   |                                                                                                    |
| inav grubu-1                      | siz adlı kişiden 3 yanıt                                                                                                    |
| inav grubu-10                     | Toplantı                                                                                                    |
| inav grubu-11                     | Yeni karol toplontsi Kaydeden: Zafer Akçalı                                                                                    |
| inav grubu-12                     |                                                                                                    |
| inav grubu-13                     | Bu kaydın süresi dolacak. Son kullanma tarihini <u>buradan</u><br>görüntülevin veva değistirin. Daha fazla bilgi edinin        |
| inav grubu-14                     | Quantitation (c) a cogramme <u>construction or gramme</u>                                                                      |
| inav grubu-15                     |                                                                                                    |
| inav grubu-2                      | 🗅 Yeni kanal toplantısı başlatıldı                                                                                             |
| inav grubu-3                      | <ul> <li>Tümünü daralt</li> </ul>                                                                                              |
| inav grubu-4                      | Kavit basladı                                                                                                    |
| inav grubu-5                      | Kuntideni denkande. Kantideni ditere                                                                                           |
| inav grubu-6                      | Kayıt işlemi dürdürüldü. Kayıt kaydediliyor                                                                                    |
| inav grubu-7                      | Toplantı<br>Kavdederi Zafar Akralı                                                                                             |
| inav grubu-8                      | Yeni kaval taplantsi Rayüeden, Zailer AKşall                                                                                   |
| inav grubu-9                      | 27. 27. 30 sn.                                                                                                    |
| Jrogenital Sistem                 | Bu kaydın süresi dolacak. Son kullanma tarihini <u>buradan</u><br>görüntüleyin veya değiştirin. <u>Daha fazla bilgi edinin</u> |
|                                   | Toplantı sona erdi: 3 dk. 6 sn.                                                                                                |
|                                   | Arama kalitesi nasıldı?                                                                                                    |
|                                   |                                                                                                    |

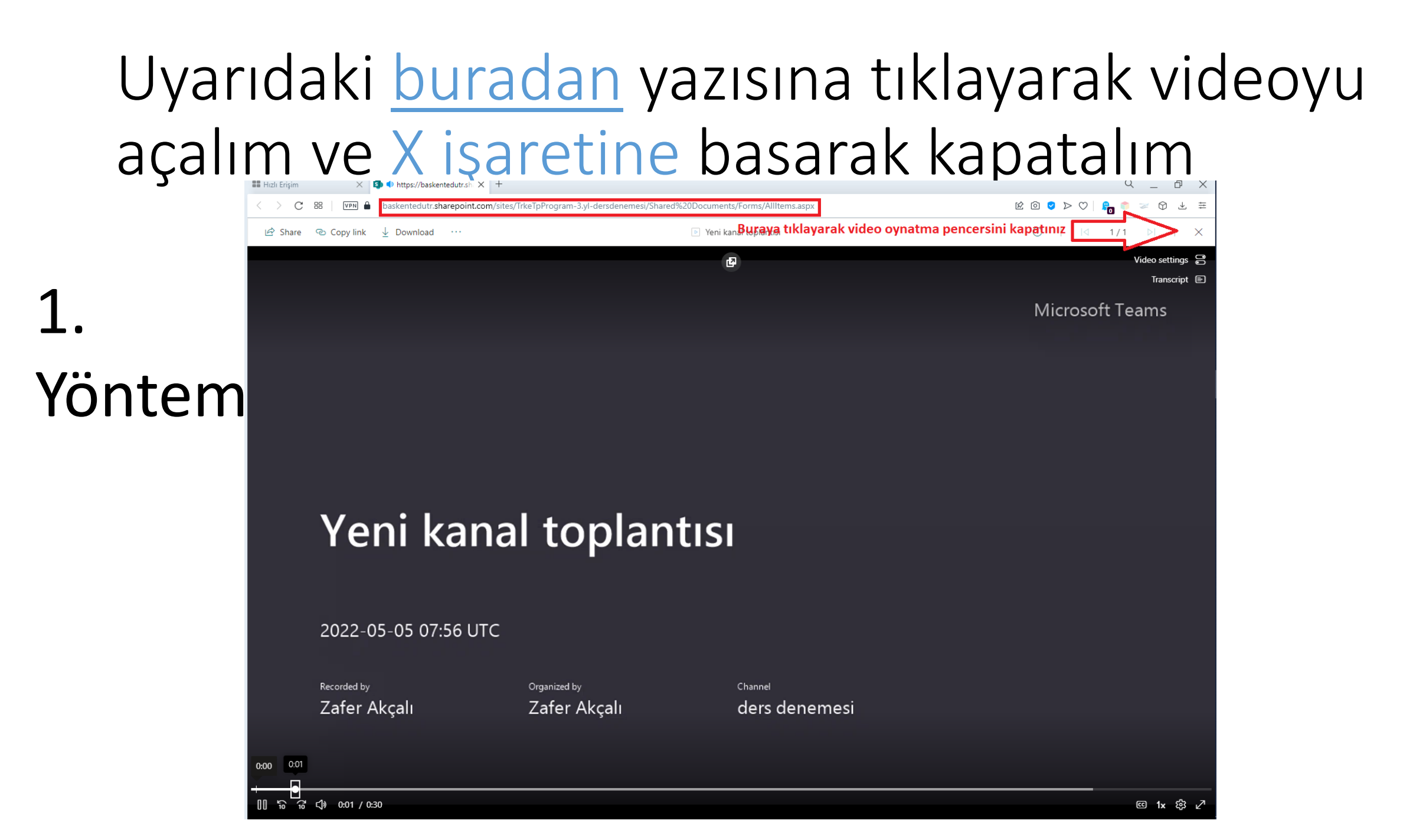

## Ders kanalının dosyalar sekmesinden Recordings klasörüne tıklayalım

#### 2. Yöntem

|                                                | ् Ara      |                                                          |                          |                 |                                        |
|------------------------------------------------|------------|----------------------------------------------------------|--------------------------|-----------------|----------------------------------------|
| < Tüm ekipler  Ekip ismi                       | U 🔁 U      | rogenital System 2022 Gönde<br>eni ∨ ↑ Karşıya Yükle ∨ ಾ | eriler Dos<br>Bağlantıyı | kopyala         | )osyalar<br>ekmesi<br>∲ Indir ॢ OneDri |
|                                                | Urogen     | ital System                                              |                          |                 |                                        |
| English Medical Program-Year 3                 | D          | Name 🗸                                                   |                          | Modified $\vee$ | Modified By $\sim$                     |
| Sinif Not Defteri                              | 0          | Recordings                                               | G                        | April 4         | ARSHIA MOHAMM                          |
| Ödevler                                        | <b>B</b>   | breast Recordings                                        |                          | April 28        | HÜSEVİN ÖZGÜR A                        |
| Notlar                                         |            | Dicoscananiania                                          |                          | April 20        | 1032111 020010 4                       |
| Insignits                                      | •          | breast mass and nipple discharge.ppt                     | tx                       | April 28        | HÜSEYİN ÖZGÜR A                        |
| Kanallar                                       |            | Dönem 3 düzenlenmiş Breast cancer 2                      | 2021.p                   | 6 gün önce      | ARSHIA MOHAMM                          |
| Genel                                          | <b>1</b>   | Dönem 3 düzenlenmiş Breast cancer a                      | 2021.p                   | 6 gün önce      | YASAMAN BAYAT                          |
| Cardiorespiratory System                       |            | ,                                                        |                          | -               |                                        |
| Dermatology And Muscolo-Skeletal Systems       | •          | Dönem 3 düzenlenmiş Breast cancer a                      | 20211                    | 6 gün önce      | YASAMAN BAYAT                          |
| Exam Group-1                                   | <b>e</b> • | Hirsutism-2022.ppt                                       |                          | April 28        | ARSHIA MOHAMM                          |
| Exam Group-2                                   | _          | N                                                        |                          | D., 22.47       |                                        |
| Exam Group-5                                   |            | Hirsutism-2022.pptx                                      |                          | Dun, 23:17      | misin                                  |
| Exam Group-5                                   | <b>e</b> • | pelvic examination dönem 3 2022 .ing                     | gilizce                  | April 26        | ARSHIA MOHAMM                          |
| Exam Group-6                                   |            |                                                          |                          |                 |                                        |
| Hematopoietic System And Multisystem Disorders |            |                                                          |                          |                 |                                        |
| Metabolism and Digestive System                |            |                                                          |                          |                 |                                        |
| Occupational Skills                            |            |                                                          |                          |                 |                                        |
| Sensory-Neural System                          |            |                                                          |                          |                 |                                        |
| Study Modules III                              |            |                                                          |                          |                 |                                        |
| Urogenital System 2022 Kanal is                | smi        |                                                          |                          |                 |                                        |

#### Ders kayıtlarını SharePoint'te açalım

2. Yöntem

| Urogenital System 2022 Gönderiler Dosyalar - Notlar +                                              |                                             |                    |                    |  |  |  |  |  |
|----------------------------------------------------------------------------------------------------|---------------------------------------------|--------------------|--------------------|--|--|--|--|--|
| 🕂 Yeni 🗸 🕫 Bağlantıyı kopyala 🚽 İndir 🔟 Sil 🕫 Yukarı sabitle 🗮 Yeniden adlandır 🚯 SharePoint'te Aç |                                             |                    |                    |  |  |  |  |  |
| Urogen                                                                                             | Urogenital System > Recordings              |                    |                    |  |  |  |  |  |
| D                                                                                                  | Name $\vee$                                 | Modified $\vee$    | Modified By $\sim$ |  |  |  |  |  |
| ۰ ا                                                                                                | Acute Glomerulonephritis During Ch.         | Bağlantıyı kopyala | RSHIA MOHAMM       |  |  |  |  |  |
| Þ                                                                                                  | Breast diseases and cancersARZU OĞUZ        | İndir              | RSHIA MOHAMM       |  |  |  |  |  |
| 4                                                                                                  | Early Pregnancy Development And Embryol     | Sil                | RSHIA MOHAMM       |  |  |  |  |  |
| Þ                                                                                                  | Kidney anomalies-TUĞBA ACER DEMİR-202       | SharePoint'te Aç   | EMRE PAKFILIZ      |  |  |  |  |  |
| •                                                                                                  | Kidney Transplantation-EBRU HATICE AYVA     | Yukarı sabitle     | EMRE PAKFILIZ      |  |  |  |  |  |
| 4                                                                                                  | Medical Pharmacology _ ACTH and Mineral     | Şuraya taşı        | EMRE PAKFILIZ      |  |  |  |  |  |
| 4                                                                                                  | Pediatric Acute Kidney Failure-KAAN GÜLLE   | Kopyala            | RSHIA MOHAMM       |  |  |  |  |  |
| 4                                                                                                  | Pediatric Cystic Diseases Of The Kidney-ESR | Diğer              | RSHIA MOHAMM       |  |  |  |  |  |
| 4                                                                                                  | Physical Examination Of Breast-CEMALETTI    | April 28           | HÜSEYİN ÖZGÜR A    |  |  |  |  |  |
| 4                                                                                                  | Testicular torsion-E-HASAN ÖZKAN GEZER      | April 19           | ARSHIA MOHAMM      |  |  |  |  |  |
| Þ                                                                                                  | Urinary tract infectionsHANDE ARSLAN-2      | April 4            | ARSHIA MOHAMM      |  |  |  |  |  |
| Þ                                                                                                  | Urogenital System 2022-20220419_133335      | April 19           | ARSHIA MOHAMM      |  |  |  |  |  |
| 4                                                                                                  | Urogenital System Scintigraphy-AYŞE AKTA    | April 7            | ECE KASIM          |  |  |  |  |  |

# Kayıt isimlerinin sağındaki ... (3 nokta) menüsüne tıklayınca sonlanma tarihi görülebilir

|            | SharePoint                   | ∠ Search this library                                         |                                                       | न्न 💩 ? 😤                                                                                                    |
|------------|------------------------------|---------------------------------------------------------------|-------------------------------------------------------|----------------------------------------------------------------------------------------------------|
|            | English M<br>Private group   | edical Program-Year 3 🤨                                       |                                                       | ☆ Not following<br>& 157 members                                                                                                    |
| 2          | Home                         | + New V 🗄 Edit in grid view 🖄 Share 📀 Copy I                  | link 🛓 Download 🛍 Delete – 🏳 Pin to top \cdots        | $\times$ 1 selected $\equiv$ All Documents $\vee$ $\nabla$ $\textcircled{0}$ $\swarrow$                                                                                                    |
| <b>~</b> • | Conversations                |                                                               |                                                       | Acute Glomerulonephritis X                                                                                                    |
| Vöntor     | Documents                    | Documents > Urogenital System > Recordings                    | adified $\vee$ Modified By $\vee$ + Add column $\vee$ | Pathology<br>Normal general And potentiablecities                                                                                                    |
| IUIILEII   | Notebook                     | <ul> <li>Acute Glomerulonephritis Duri</li></ul>              | riew RSHIA MOHAMMADAMI                                |                                                                                                    |
|            | Pages                        | Breast diseases and cancersARZU OĞUZ                          | re RSHIA MOHAMMADAMI                                  | Regarding Chronic register Free Performance Free Performance Free Performa |
|            | Sınıf Malzemeleri            | Early Pregnancy Development And Embryol Man                   | y link<br>SSHIA MOHAMMADAMI<br>lage access            | 9 Views                                                                                                    |
|            | Site contents                | Kidney anomalies-TUĞBA ACER DEMİR-202<br>Dow                  |                                                       |                                                                                                    |
|            | Recycle bin                  | Kidney Transplantation-EBRU HATICE AYVA Dele                  | EMRE PAKFILIZ                                         |                                                                                                    |
|            | Edit                         | Medical Pharmacology _ ACTH and Mineral Auto                  | omate > EMRE PAKFILIZ                                 | Manage access                                                                                                    |
|            |                              | Pediatric Acute Kidney Failure-KAAN GÜLLE Rena                | ame RSHIA MOHAMMADAMI                                 | Expiration date                                                                                                    |
|            |                              | Pediatric Cystic Diseases Of The Kidney-ESR                   | re to                                                 | 06.10.2022                                                                                                    |
|            |                              | Physical Examination Of Breast-CEMALETTI     Copy             | ÜSEYİN ÖZGÜR AYTAÇ<br>y to                            | This video will expire on 06.10.2022 and be deleted at that time.                                                                                                    |
|            |                              | D         Testicular torsion-E-HASAN ÖZKAN GEZER         Vers | ion history                                           | Properties                                                                                                    |
|            |                              | Urinary tract infectionsHANDE ARSLAN-2 Aler                   | t me RSHIA MOHAMMADAMI                                | Edit all                                                                                                    |
|            |                              | Urogenital System 2022-20220419_133335 Mor                    |                                                       | 🗅 Name *                                                                                                    |
|            |                              | Urogenital System Scintigraphy-AYŞE A TA Deta                 | ZE KASIM                                              | Acute Glomerulonephritis During<br>Childhood-AYSUN ÇALTIK YILMAZ-<br>20220411_111807-Toplantı Kaydı.mp4                                                                                                    |
|            | Return to classic ShareDoint |                                                               |                                                       | _                                                                                                    |

# Toplantı isminin sağındaki takvim amblemine veya ... (3 nokta) işaretine tıklayalım

| <  | ) C E        | 88 🛛 💵 🔒 baskented                           | dutr. <b>sharepoint.com</b> /sites/TrkeTpProgram-3.yl-dersdenemesi/Shared%20Documents/Forms/AllItems.aspx | k @ 🛛 > 🔿 👫 😜 😒 🕅 🐇 🗄                                                   |
|----|--------------|----------------------------------------------|----------------------------------------------------------------------------------------------------|-------------------------------------------------------------------------|
|    | SharePo      | int                                          | Search this library                                                                                       | 🗢 🚳 ? 🌘                                                                 |
|    | €<br>•       | T Türkçe Tıp<br><sup>⊕</sup> Private channel | Programı-3. yıl - ders denemesi 🤨                                                                         | ★ Following                                                             |
|    | Hom          | e                                            | 🕂 New 🗸 🕂 Upload 🗸 🗒 Edit in grid view 🖄 Share 🐵 Copy link 🤤 Sync 🞍 Download 🔞 Go to channel 🖓            | $\therefore$ = All Documents $\lor$ $\bigtriangledown$ (i) $\checkmark$ |
| C  | Page         | s                                            |                                                                                                    | 🖿 Kayıtlar 🛛 🗙                                                          |
| Ē  | Docu         | iments                                       | Documents > Kayıtlar 🗄                                                                                    | Has access                                                              |
|    | Parer        | nt Team                                      | $\begin{tabular}{lllllllllllllllllllllllllllllllllll$                                                     |                                                                         |
|    | Site c       | contents                                     | Yeni kanal toplantısı-20210903_140536-Top     September 3, 2021     Zafer Akçalı                          | Manage access                                                           |
|    | Recyc        | cle bin                                      | Vesterday at 22:22 Vesterday at 22:22 Zafer Akçalı                                                        | Properties                                                              |
|    | Edit         |                                              | P Yeni kanal toplantısı-20220505_105454-T 🗊 9 minutes ago Zafer Akçalı                                    | Edit all                                                                |
|    |              |                                              | 11                                                                                                    | Enter value here                                                        |
| •  |              |                                              | Bu issuet tenlent: / dere                                                                                 | 🗅 Name *                                                                |
|    | <b>.....</b> |                                              | kayıdının bir süre sonra                                                                                  | Kayıtlar                                                                |
| on | itel         | m                                            | kendiliğinden silineceğini<br>göstermektedir, bu<br>işarete tıklayalım                                    |                                                                         |

#### Menüden See details yazısına tıklayalım

1

| < > C == VPN  | baskentedutr.sharepoint.com/sites/TrkeTpProgram-3.yl-dersdenemesi/Shared%20Documents/Forms/AllItems.aspx                                                                                                    |                                                      |
|---------------|----------------------------------------------------------------------------------------------------|------------------------------------------------------|
| SharePoint    | Search this library                                                                                                    | <⊐ @ ?                                               |
| G TT T €      | irkçe Tıp Programı-3. yıl - ders denemesi 🤨<br>Private channel                                                                                                    | ★ Follow                                             |
| E Home        | 🕂 New 🗸 🕂 Upload 🗸 🗄 Edit in grid view 🖄 Share 🐵 Copy link 🚑 Sync 🞍 Download 🔞 Go to channel \cdots                                                                                                    | $\equiv$ All Documents $\lor$ $\bigtriangledown$ (i) |
| D Pages       |                                                                                                    | 📒 Kayıtlar                                           |
| Documents     | Documents > Kayıtlar A                                                                                                    | Has access                                           |
| Parent Team   | $\begin{tabular}{lllllllllllllllllllllllllllllllllll$                                                                                                    |                                                      |
| Site contents | P         Yeni kanal toplantısı-20210903_140536-Top         September 3, 2021         Zafer Akçalı                                                                                                    | Manage access                                        |
| Recycle bin   | Yeni kanal toplantısı-20220505_080931-Top Yesterday at 22:22 Zafer Akçalı                                                                                                    | Properties                                           |
| Edit          | Image: System is a start of the start of the start o | Enter value here                                     |
|               | Süreyi değiştirmek için bu yazıya⊈tıklamalıyız 🗾 See details 🗸 С                                                                                                    | Kayıtlar                                             |
| ntem          | Silinecek uyarısı                                                                                                    |                                                      |

#### Menüden Expiration date alanına tıklayalım

Programı-3. yıl - ders denemesi 🕫

★ Following

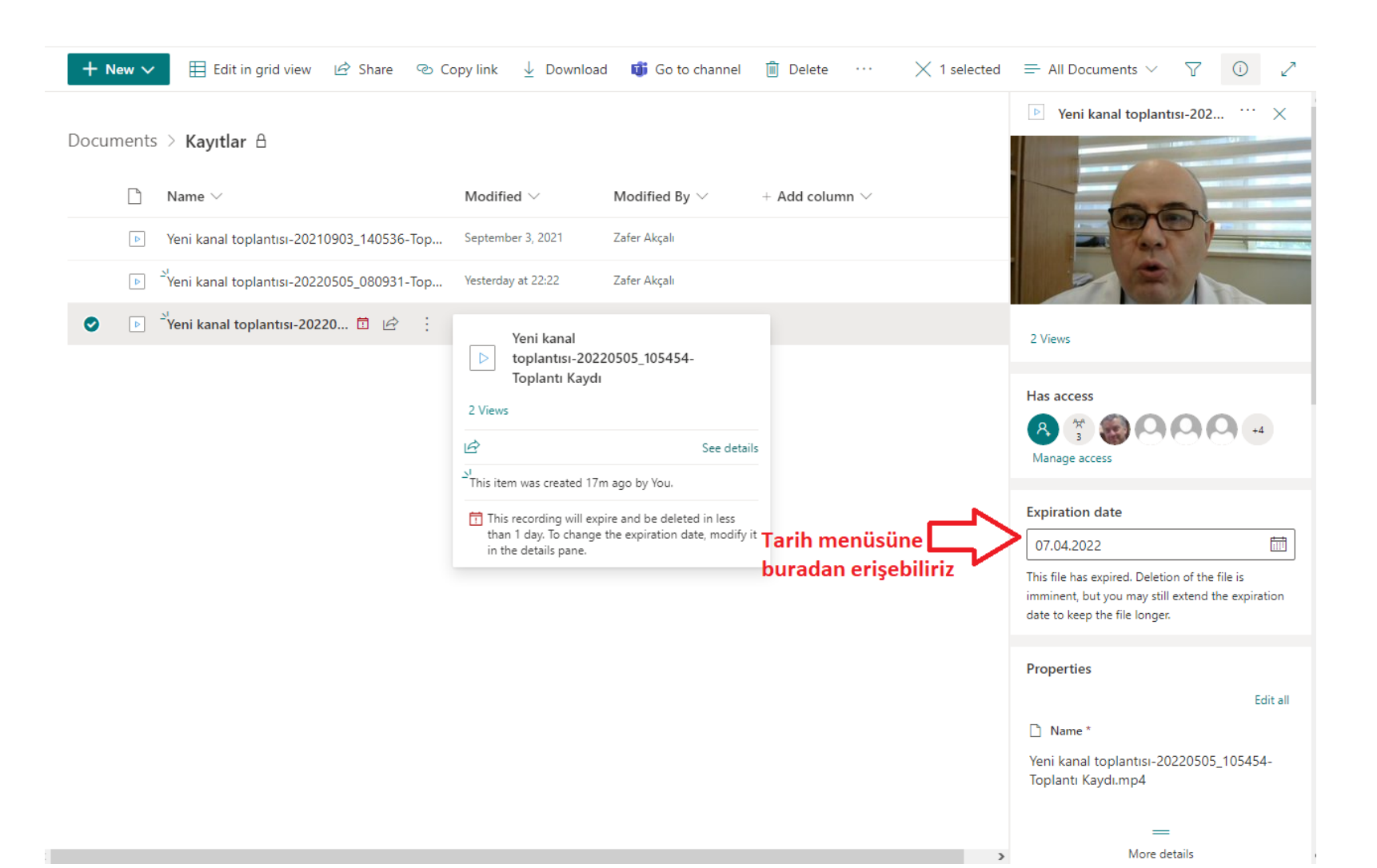

#### Menüden Remove expiration alanına tıklayalım

Programı-3. yıl - ders denemesi 🕫

★ Following

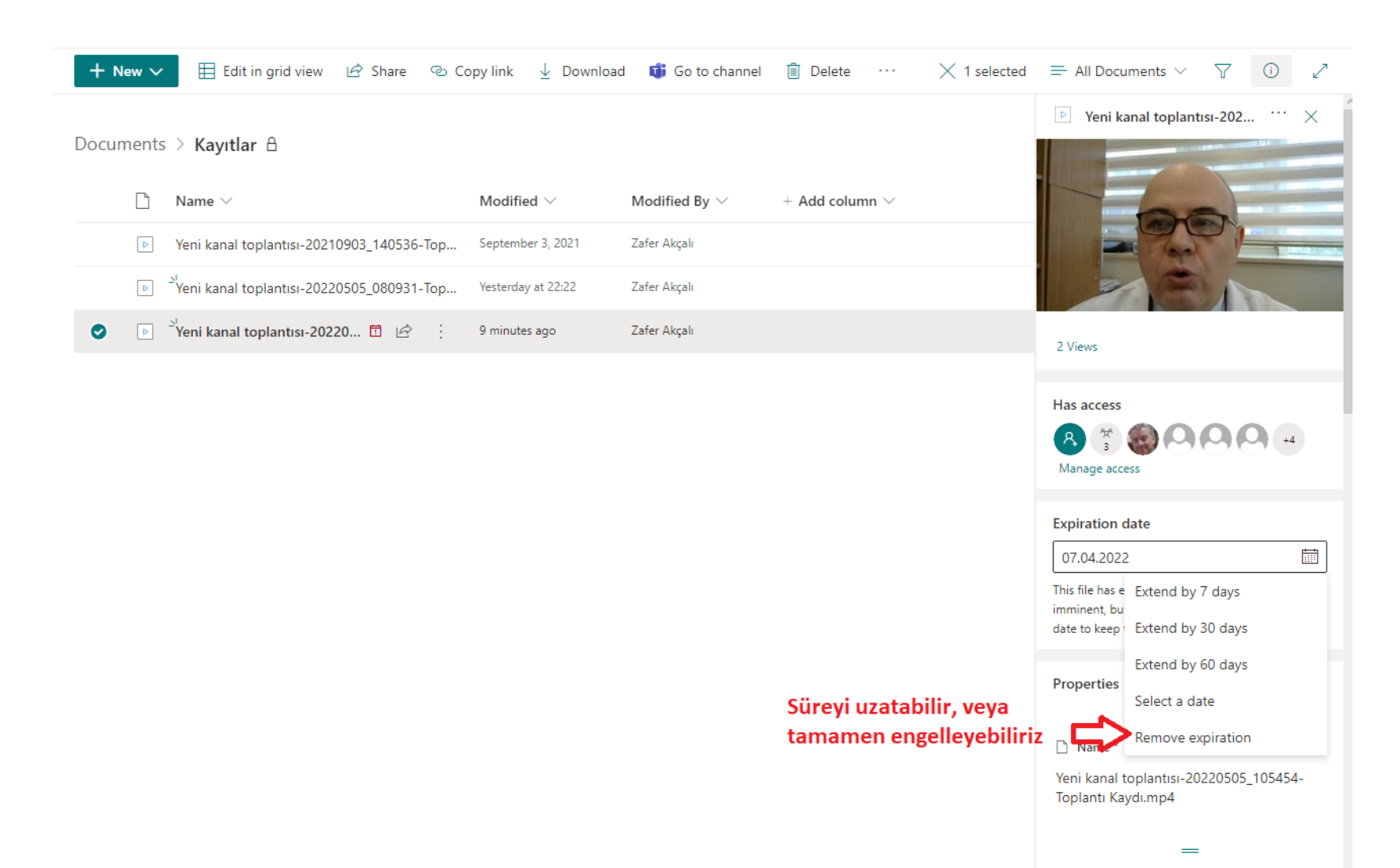

# Menüden Remove alanına tıklayalım. Bu işlemin geri dönüşü olmayacaktır

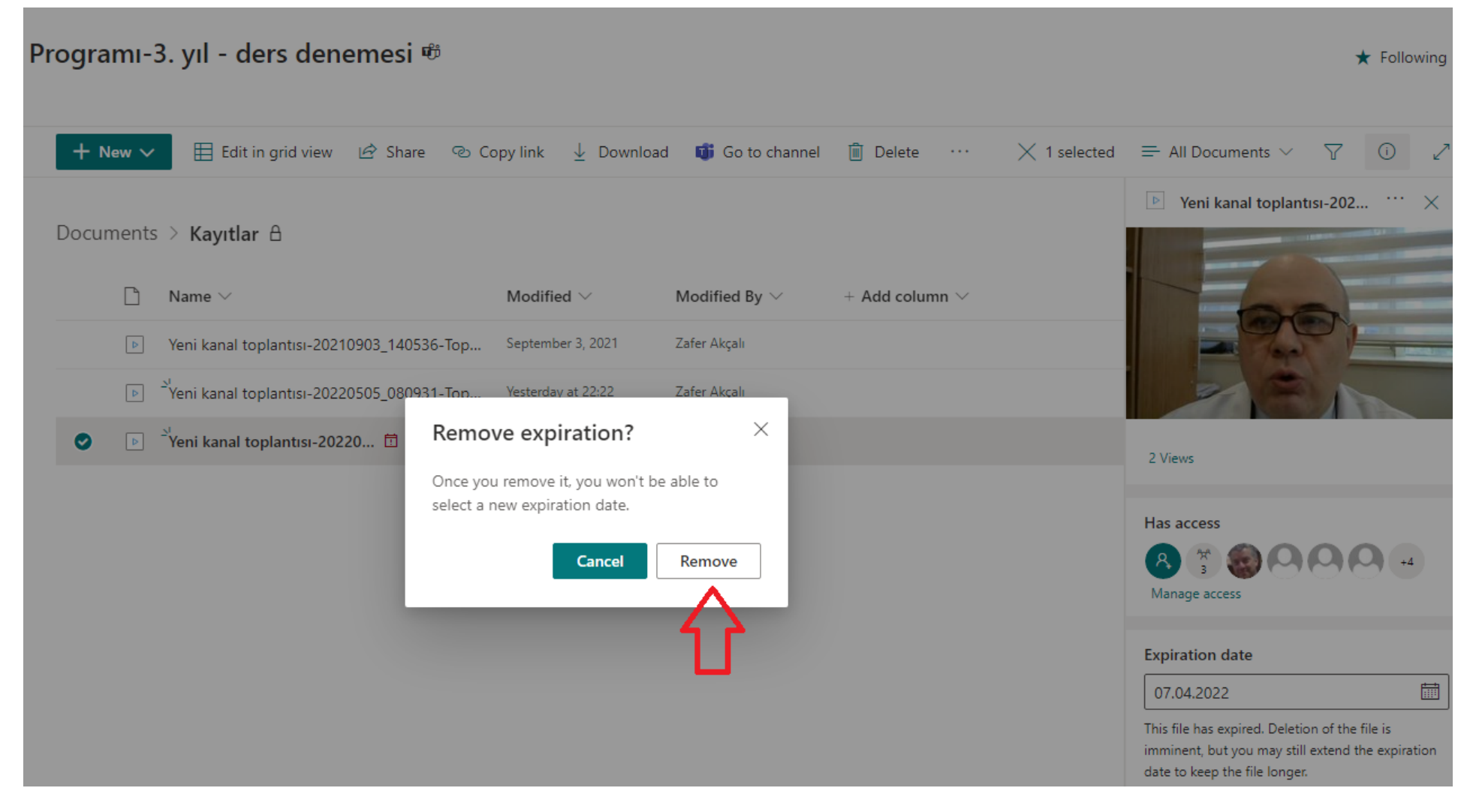

# Menüden Remove alanına tıklayalım. Bu işlemin geri dönüşü olmayacaktır

| C 🔠 🛛 🖬 basken             | tedutr. <b>sharepoint.com</b> /sites/EnglishMedicalProgram-Year3/Shared%20Documents/Forms/AllItems.aspx                                                                                                    | E O V A D A =                                                                                                    |
|----------------------------|----------------------------------------------------------------------------------------------------|----------------------------------------------------------------------------------------------------|
| SharePoint                 | P Search this library                                                                                                    | न्न 🏻 ? 🏺                                                                                                    |
| English N<br>Private group | Aedical Program-Year 3 ಹ                                                                                                    | ☆ Not following<br>& 157 members                                                                                                    |
| Home                       | 🕂 New 🗸 🖽 Edit in grid view 🖄 Share 🐵 Copy link 🛓 Download 🛍 Delete 🕫 Pin to top \cdots 🛛 🗙 1 sele                                                                                                    | ected $\equiv$ All Documents $\lor$ $\bigtriangledown$ (i) $\checkmark$                                                                                                    |
| Conversations              |                                                                                                    | Acute Glomerulonephritis X                                                                                                    |
| Documents                  | Documents > Urogenital System > Recordings                                                                                                    | Pathology                                                                                                    |
| Shared with us             | $\begin{tabular}{cccc} \hline \begin{tabular}{cccc} \hline \begin{tabular}{cccc} Name & & \\ \hline \begin{tabular}{cccc} Name & & \\ \hline \begin{tabular}{cccc} Modified & & \\ \hline \begin{tabular}{cccc} Modified & & \\ \hline \begin{tabular}$ | Normal general Alar postmentockski<br>generalization                                                                                                    |
| Notebook                   | C D Acute Glomerulonephritis Duri 🖄 : April 11 ARSHIA MOHAMMADAMI                                                                                                    | Normal State                                                                                                    |
| Pages                      | Breast diseases and cancersARZU OĞUZ 6 days ago     ARSHIA MOHAMMADAMI                                                                                                    | Repeter Knew ng k Papter Knew ng k Papter Knew ng k Papter knew ng k Papter knew ng k Papte |
| Sinif Malzemeleri          | Early Pregnancy Development Ance Remove expiration? × ADAMI                                                                                                    | 9 Views                                                                                                    |
| Site contents              | Kidney anomalies-TUĞBA ACER D Once you remove it, you won't be able to select a new expiration date.                                                                                                    |                                                                                                    |
| Recycle bin                | Kidney Transplantation-EBRU HAT Cancel Remove                                                                                                    |                                                                                                    |
| Edit                       | Medical Pharmacology _ ACTH and                                                                                                    | Manage access                                                                                                    |
|                            | Pediatric Acute Kidney Failure-KAAN GÜLLE April 7 And HIA BOHAMMADAMI                                                                                                    | Expiration date                                                                                                    |
|                            | Pediatric Cystic Diseases Of The Kidney-ESR April 14     ARchine MOHAMMADAMI                                                                                                    | 06.10.2022                                                                                                    |
|                            | Physical Examination Of Breast-CEMALETTI April 28     HÜSEYİN ÖZGÜR AYTAÇ                                                                                                    | This video will expire on 06.10.2022 and be deleted<br>at that time.                                                                                                    |
|                            | Testicular torsion-E-HASAN ÖZKAN GEZER April 19     ARSHIA MOHAMMADAMI                                                                                                    |                                                                                                    |
|                            | Urinary tract infectionsHANDE ARSLAN-2         April 4         ARSHIA MOHAMMADAMI                                                                                                    | Edit all                                                                                                    |
|                            | Urogenital System 2022-20220419_133335         April 19         ARSHIA MOHAMMADAMI                                                                                                    | 🗋 Name *                                                                                                    |
|                            | Urogenital System Scintigraphy-AYŞE AKTA April 7 ECE KASIM                                                                                                    | Acute Glomerulonephritis During<br>Childhood-AYSUN ÇALTIK YILMAZ-<br>20220411_111807-Toplantı Kaydı.mp4                                                                                                    |
|                            |                                                                                                    |                                                                                                    |

# İşlem başarılı, takvim amblemi kayboldu.

| Türkçe Tıp<br>∂ Private channe | o Programı-3. yıl - ders denemesi 🕫<br>ः                                                                                             |                                                       |                                                          |                     | ★ Following                                                                       |
|--------------------------------|----------------------------------------------------------------------------------------------------|-------------------------------------------------------|----------------------------------------------------------|---------------------|-----------------------------------------------------------------------------------|
|                                | + New V 🗄 Edit in grid view 🖄 Share 📀                                                                                                | Copy link 🞍 Download                                  | i Go to channel                                          | 🛍 Delete \cdots     | $\times$ 1 selected $\equiv$ All Documents $\vee$ $\forall$ $(i)$ $\checkmark$    |
| S                              | Documents > Kayıtlar A                                                                                                    |                                                       |                                                          |                     | Yeni kanal toplantısı-202 ··· ×                                                   |
| n<br>its                       | Name ∨         ▶         Yeni kanal toplantısı-20210903_140536-Top         ▶ <sup>31</sup> Yeni kanal toplantısı-20220505_080931-Top | Modified ~<br>September 3, 2021<br>Vesterday at 22:22 | Modified By $\checkmark$<br>Zafer Akçalı<br>Zafer Akçalı | + Add column $\vee$ |                                                                                   |
| I                              | ♥ Yeni kanal toplantısı-20220505                                                                                                    | Preview<br>Share                                      | əfer Akçalı                                              |                     | 2 Views                                                                           |
|                                |                                                                                                    | Copy link<br>Manage access<br>Download                |                                                          |                     | Has access                                                                        |
|                                |                                                                                                    | Delete<br>Automate                                    |                                                          |                     | Properties<br>Edit all                                                            |
|                                |                                                                                                    | Pin to top<br>Move to                                 |                                                          |                     | Name <sup>-</sup><br>Yeni kanal toplantısı-20220505_105454-<br>Toplantı Kaydı.mp4 |
|                                |                                                                                                    | Copy to<br>Version history                            |                                                          |                     | 🔤 Title<br>Yeni kanal toplantısı                                                  |
|                                |                                                                                                    | Alert me<br>More                                      | ,                                                        |                     | 🖉 Edit columns                                                                    |
| : SharePoint                   |                                                                                                    | Details                                               |                                                          |                     | —<br>Mara dataile                                                                 |